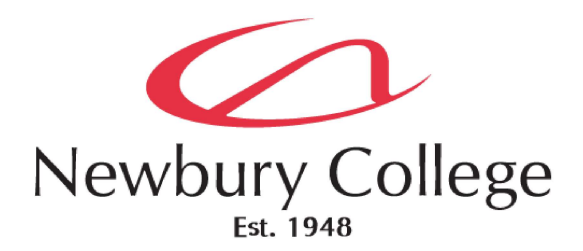

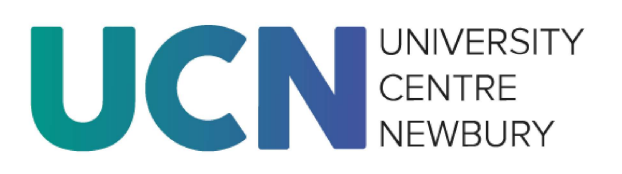

# UCN Online Enrolment 'How to' Guide

This guide is to help you complete the online enrolment process for your preferred Higher Education course at UCN. If you have any queries relating to successful completion of this process, please contact <u>info@newburycollege.ac.uk</u>

To enrol online to UCN and Newbury College courses please go to: <u>https://apply.newbury-college.ac.uk</u>

If you do not have an online enrolment account, please click the 'Register for an Account' button.

#### Sign In or Register for an Account

Click 'Sign In' at top right to proceed to the Sign-In/Registration page.

| Sign in                  |            |   |
|--------------------------|------------|---|
| Email                    |            |   |
| Password                 |            | ] |
| Sign in                  |            |   |
| Forgotten your password? |            |   |
| Don't have a             | n account? |   |
| Register for an account  |            |   |

Fill in all the details to register for an account. The username should be your email address. Once you have filled in all the sections, created a password and tick to confirm you have read the terms and conditions. You should then see a screen that says 'Registration Confirmation'.

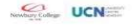

### **Registration Confirmation**

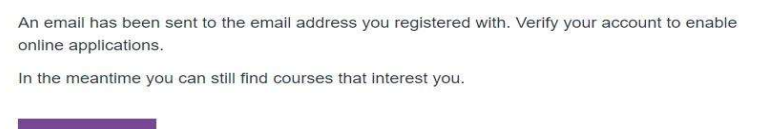

You will be sent an email to verify your account. Please check your email (it may appear in 'junk'). The email will come from 'Newbury College Online 'enrol@newbury-college.ac.uk' (see below) and will have the title 'Update your account'. Please click on the link in your email to verify your account.

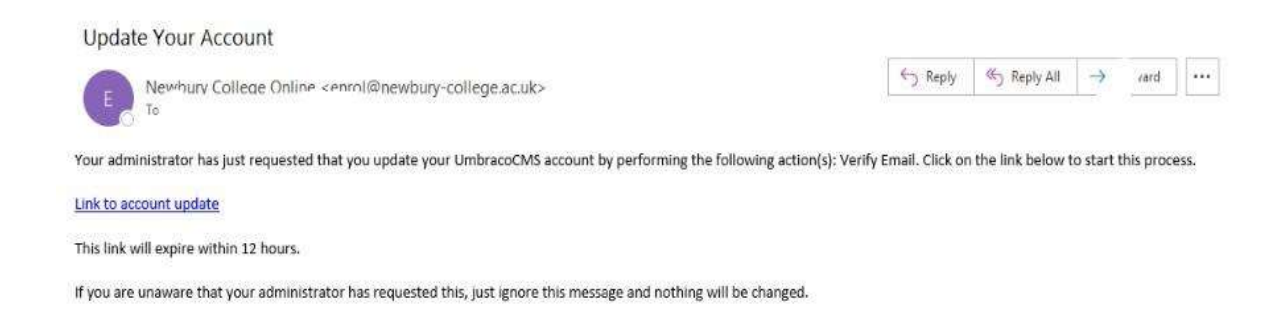

Once your account has been verified you can go back to the enrolment page and sign in with your details to complete your online enrolment.

### Finding your Course

Select 'Find a course'. Please search for the course you are enrolling onto e.g. HNC Engineering. Please select the correct course (full time or part time) with the expected start date.

The example below shows the course details for HNC in Electrical Engineering (Part Time over two years duration) starting September 2024. The fee displayed is the total fee for year one only, including tuition and registration fees. For two year courses there will be an additional tuition fee to pay at the start of year 2.

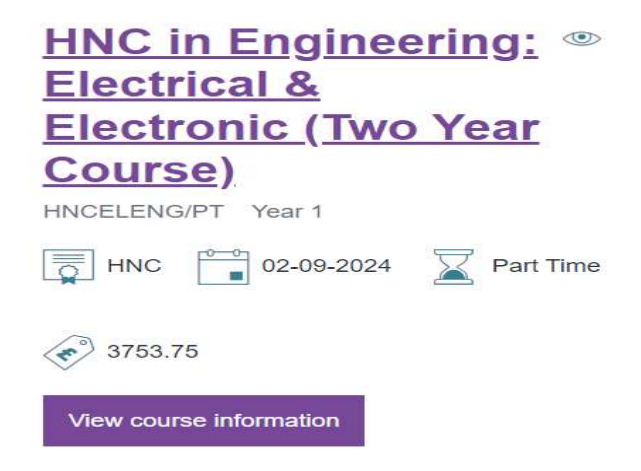

Select your course, scroll down to 'Enrol Now' and click 'Add to basket'.

The course will appear in your basket (top right of web page). Please go to your basket to proceed to your 'Enrolment Basket' and click 'Continue Enrolment'.

## **Your Enrolment Basket**

| Course Information                                                  | Start<br>Date | Study<br>Method | Fee       |        | Total              |
|---------------------------------------------------------------------|---------------|-----------------|-----------|--------|--------------------|
| HNC in Engineering:<br>Electrical & Electronic (Two<br>Year Course) | 02-09-        | Part Time       | £3,753.75 | Remove | 1 courses          |
| HNCELENG/PT Year 1                                                  | 2024          |                 |           |        | £3,753.75          |
| HNC                                                                 |               |                 |           |        | Continue enrolment |

Please click 'Continue to Enrolment Form' where you can enter all the required details. Please complete all sections of the form.

# **Enrolment information**

In order to complete your enrolment we require that you check and complete all sections of the form. Where possible we have automatically filled in the data you gave us on your application and/or enrolment.

You may save at any time and return to it at your convenience by accessing it through 'my dashboard'.

Continue to enrolment form

### Completing your Online enrolment form

Please complete all the sections of the enrolment form. Some questions require a mandatory answer to comply with government funding regulations.

- 1. Your personal details
- 2. An emergency contact
- 3. Your highest prior qualification achievement level and the date it applies to (you can use current date)
- 4. Your current employment status.
- 5. How you would like to pay your fees. All fees should be paid or a payment plan in place before the start of the course.

Please select the appropriate payment option:

- a. **Employer to be invoiced**. You will need to fill in the <u>Employer Authorisation Form</u> to provide us with invoicing details and confirm that your employer has agreed to pay all your fees.
- b. Loan application. You will need to apply for a loan to pay your tuition fees. You will need to apply for the loan yourself, directly with the Student Loan Company <u>Student finance for undergraduates: Overview GOV.UK (www.gov.uk)</u>. If you require any additional information about how to apply for a loan, please contact <u>info@newburycollege.ac.uk</u>. Registration fees are not covered by tuition loans so will be invoiced separately.
- c. **Student to be invoiced**. Please select this option if you will be paying for your fees yourself. If you have any queries regarding your invoice, please contact <u>finance@newbury-college.ac.uk</u>
- 6. Support for You. Please let us know if you would like any additional support to help you complete your studies.
- 7. Diversity and Residency. If you are not a UK national and/or have not been resident in the UK for the previous 3 years you will be asked to provide additional eligibility evidence before the start of the course (for example: date of entry to UK, relevant visa, immigration status, settled status evidence)
- 8. Course and Fee Information. Here you can review your course selection and total fees due.
- 9. Data Permissions. Please review the appropriate privacy policy links and tick that you agree to the college using and sharing your information as we are required to comply with all government funding regulations.
- 10. Review your enrolment information. Please check all your answers and tick that you agree to the learning agreement, terms and conditions, fees policy and data protection statement.

11. Following Review you will see the 'Payment summary' to confirm the breakdown of the fees due for payment before the start of the course. Please submit your enrolment at this stage with fees to be paid at a later stage.

### **Payment summary**

| Fee Type                                                                | Fee                                             | Buy now pay later eligible     |
|-------------------------------------------------------------------------|-------------------------------------------------|--------------------------------|
| HE Full Cost Tuition                                                    | £3,500.00                                       | Yes                            |
| Registration Fee                                                        | £253.75                                         | Yes                            |
| Enrol Now Pay La                                                        | t <b>er</b><br>firming to have payment in place | e before the course commences. |
| Enrol Now Pay La                                                        | ter<br>firming to have payment in place         | e before the course commences. |
| Enrol Now Pay La<br>By enrolling you are con<br>Payment total           | ter<br>firming to have payment in place         | e before the course commences. |
| Enrol Now Pay Lat<br>3y enrolling you are con<br>Payment total<br>20.00 | ter                                             | a before the course commences. |

Many Thanks for your enrolment. We look forward to welcoming you to UCN